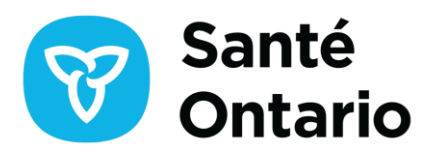

# Guide d'inscription à ONE ID OMCO pour les nouveaux utilisateurs

Ce guide est destiné à fournir des instructions étape par étape aux membres de l'OMCO pour leur permettre de s'inscrire eux-mêmes à un compte ONE ID. Pour accéder au(x) service(s) de Santé Ontario, vous devez vous inscrire vous-même à un compte ONE ID en suivant les étapes décrites cidessous. Seul un compte ONE ID est créé dans le cadre du processus d'auto-inscription; l'inscription à d'autres services doit être effectuée manuellement.

## 1.0 Commencer l'auto-inscription

Accédez au <u>site Web</u> de l'OMCO et connectez-vous en utilisant vos identifiants de compte.

Pour commencer le processus d'auto-inscription à ONE ID OMCO, naviguez jusqu'à la section « Register for Ontario Health's ONE ID » (S'inscrire à ONE ID de Santé Ontario) et passez en revue les informations fournies.

# Welcome, Dr. solistesto2 solistesto2

CPSO#: 123603

## **Online Services**

|                                                                                                    | 1                                                                                                    |                                                                                                    |
|----------------------------------------------------------------------------------------------------|----------------------------------------------------------------------------------------------------|----------------------------------------------------------------------------------------------------|
| Profile<br>Profile is your home page for all Registration and<br>Membership information, services and<br>messages, including Professional Corporation   | Membership Services<br>Request member-related services (Resignation,<br>Cetificate of Professional Conduct, Historical<br>Fee Receipts, Address Correction, Change of<br>Scope/Re-entering Practice, etc.) View and<br>send portal messages related to your service<br>requests                                                   | Membership Renewal<br>Online annual renewal is available from mid-<br>April for members holding a full Certificate of<br>Registration Postgraduate medical trainees<br>must apply for renewal of their Postgraduate<br>Education certificate if their Ontario training<br>appointment has been renewed. Specific<br>requirements for timety renewal are detailed in<br>your renewal notice |
| My Practice<br>Manage your practice information Update<br>information about your hospital privileges,<br>practice locations, languages, etc             | Registration<br>Apply for a certificate of registration to engage<br>in medical practice or postgraduate training in<br>Ontano. Complete the self-screening<br>questionnaire to determine your eligibility and<br>obtain access to an online application                                                                          | OI Program<br>An online learning platform that allows<br>physicians to meet different professional<br>requirements and engage in continuous<br>improvement. CPSO will inform physicians whe<br>they need to complete the program                                                                                                    |
| Out-of-Hospital Premises (OHP)<br>Inspection Program<br>Submit notifications and updates regarding new<br>and/or current OHPs and report adverse events | Register for Ontario Health's ONE<br>ID<br>ONE ID is Ontario Health's digital identity and<br>access management system which allows<br>health care professionals to securely access<br>electronic health care applications such as<br>ConnectingOntario. ClinicalConnect. OTN Hub,<br>and CCO with a single usemame and password. | Getting Started<br>Take a virtual four of new features. find answers<br>to frequently asked questions or call us for<br>assistance.                                                                                                    |

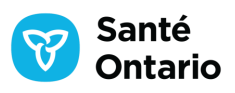

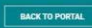

## ONE ID - Get Secure Access to Digital Health Services

## IMPORTANT: ONE Mail Direct Service Retirement

We are sorry to inform you that the ONE Mail Direct secure email service is going away and will no longer be offered by Ontario Health through this registration process.

#### What is ONE ID?

ONE ID is Ontario Health's digital identity and access management system that allows health care providers to securely access multiple digital health care services using a single user name and password.

## Why get a ONE ID account?

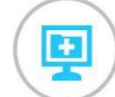

#### Digital Health Services

ONE ID enables seamless access to 50+ digital health services to more than 100,000 health care workers across Ontario.

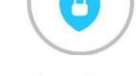

#### Secure Access

Enhanced Privacy and security safeguards help users access patient information in a secure, controlled and efficient manner.

2

Enroll for Digital Health Services

## How it Works

1 Register for a ONE ID account

Quick setup! Register in minutes using pre-populated information from CPS0.

To begin the sign up process, reviewe and agree to the Consent Statement below, then click "Sign Up for ONE ID".

You will be directed to the ONE ID website to complete your registration. web-based portal that gives real-time access to patients' electronic medical information for healt

Need Help? Refer to the <u>Registration Guide</u> and read our <u>FAQs</u>. If you have questions about ONE ID, contact Ontario Health's Registration Agent <u>ONEIDRegistrationAgents@ontariohealth.ca</u> ConnectingOntario Clinical Viewers is a secure, web-based portal for health care organizations that providesreal-time access to comprehensive

digital health records. Learn more about <u>ConnectIngOntario</u>. **ClinicalConnect Regional Clinical Viewer** is a secure, web-based portal that gives real-time access to

patients' electronic medical information for healtcare providers in South West Onatrio. Learn more about <u>ClinicalConnect</u>.

Ontario Health's Ontario Telemedicine Network (OTN) Hub is a private and secure community for practicing telemedicine, connecting with peers and specialists and online learning. Learn more about <u>OTNhub</u>.

Ontario Health's Cancer Care Onatrio (CCO) online portal provides secure access to screening activity reprots for primary care physicians and clinician-level quality reports ( e.g., for colonoscopy and manmography). Learn more about <u>CCO</u>.

#### **Register Now**

I consent to CPS0 disclosing to Ontario Health my CPS0 number, given name, last name, gender, date of birth and registration class for the purposes listed above. I further consent to Ontario Health collecting and using this information for the purposes listed above.

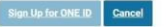

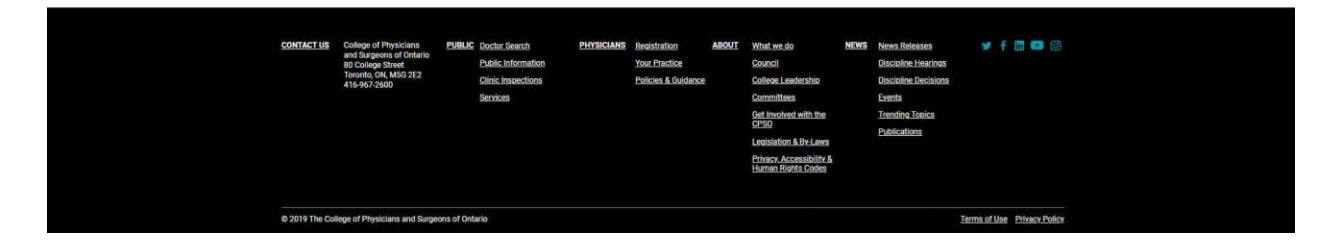

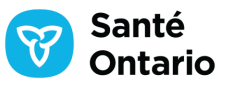

Une fois que vous avez examiné les informations requises, acceptez la déclaration de consentement et cliquez sur le bouton « Sign Up for ONE ID » (S'inscrire à ONE ID).

## How it Works

| 1                                                                                                    | 2                                                               |
|----------------------------------------------------------------------------------------------------|-----------------------------------------------------------------|
| Register for a ONE ID account                                                                                            | Enroll for Digital Health Services                              |
| Quick setup! Register in minutes using pre-populated                                                                     | ConnectingOntario Clinical Viewers is a secure,                 |
| information from CPS0.                                                                                                   | web-based portal for health care organizations that             |
|                                                                                                    | providesreal-time access to comprehensive                       |
| To begin the sign up process, reviewe and agree to the<br>Consent Statement below, then click 'Sign Up for ONE ID'.      | digital health records. Learn more about ConnectingOntario.     |
|                                                                                                    | ClinicalConnect Regional Clinical Viewer is a secure,           |
| You will be directed to the ONE ID website to complete your                                                              | web-based portal that gives real-time access to                 |
| registration.                                                                                                    | patients' electronic medical information for healtcare provider |
|                                                                                                    | in South West Onatrio.                                          |
| Need Help? Refer to the <u>Registration Guide</u> and read<br>our <u>FAOs</u> . If you have questions about ONE ID,      | Learn more about <u>ClinicalConnect</u> .                       |
| contact Ontario Health's Registration Agent.                                                                             | Ontario Health's Ontario Telemedicine Network                   |
| CHEIPHEVISI BOATHVEITS (KAINALAITBAILLUA                                                                                 | (OTN) Hub is a private and secure community                     |
|                                                                                                    | for practicing telemedicine, connecting with peers and          |
|                                                                                                    | specialists and online learning. Learn more about OTNhub.       |
|                                                                                                    | Ontario Health's Cancer Care Onatrio (CCO) online portal        |
|                                                                                                    | provides secure access to screening                             |
|                                                                                                    | activity reprots for primary care physicians                    |
|                                                                                                    | and clinician-level quality reports (e.g., for colonoscopy and  |
|                                                                                                    | mammography). Learn more about CCO.                             |
| Regi                                                                                                    | ster Now                                                        |
|                                                                                                    |                                                                 |
| and registration class for the purposes listed above. I further const<br>this information for the purposes listed above. | ent to Ontario Health collecting and using                      |

**Remarque :** Si vous êtes déjà titulaire d'un compte ONE ID, vous serez automatiquement dirigé vers la page d'accueil en libre-service. Ceci confirme qu'un ou plusieurs comptes ONE ID ont été trouvés avec votre numéro de licence; reportez-vous à <u>l'annexe A</u> pour plus de détails.

## 2.0 Acceptez l'Accord des médecins

Vous devrez prendre connaissance de l'Avis de collecte et de l'Accord des médecins et y consentir. L'accord est une condition préalable à l'accès aux services numériques de santé tels que les dossiers de santé électroniques conservés par Santé Ontario.

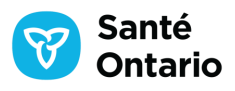

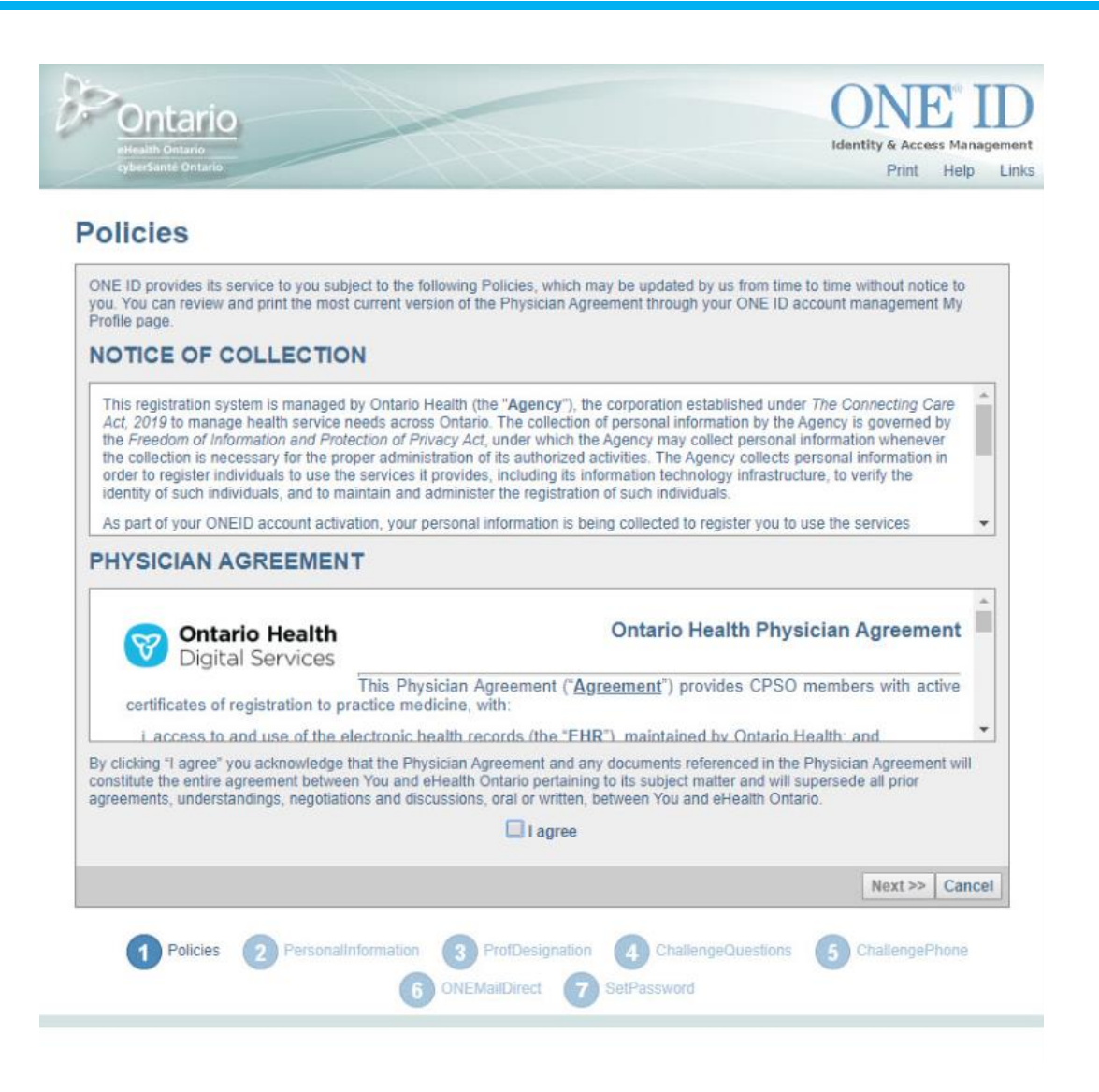

- 1. Faites défiler et lisez l'Avis de collecte et l'Accord des médecins.
- 2. Si vous êtes d'accord avec l'*Avis de collecte* et *l'Accord des médecins,* cochez la case **I** agree (J'accepte) et cliquez sur **Next** (Suivant) pour continuer.
- 3. Si vous n'êtes pas d'accord, cliquez sur **Cancel** (Annuler). En cliquant sur **Cancel** (Annuler), votre session sera terminée et vous ne pourrez plus vous inscrire à aucun service de Santé Ontario.

# 3.0 Saisissez vos renseignements personnels

Sur la base des informations fournies par l'OMCO, votre prénom légal, votre nom légal, votre sexe et votre date de naissance seront préremplis et ne pourront pas être modifiés. Le prénom et le nom de famille préférés sont également préremplis sur la base de votre nom légal, mais peuvent être modifiés selon vos préférences.

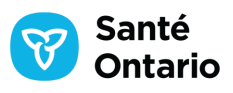

Un nom préféré est un nom que vous utilisez couramment, par exemple Mike au lieu de Michael ou Singh au lieu de Warner-Singh. Les noms légaux font référence à votre nom tel qu'il apparaît sur un passeport, par exemple Michael Warner-Singh.

| Ontario<br>eHealth Ontario<br>cyberSanté Ontario                                                                                                    | CONCE ID<br>Identity & Access Management<br>Help Links |
|----------------------------------------------------------------------------------------------------|--------------------------------------------------------|
| Personal         The collection of the personal information below is necessary to identify your account in the registration system         Title:          • Gender: Male         *Preferred First Name:       Randy          • Date of Birth: Mare         Middle Names:          • Email:          • Email:         *Preferred Last Name:       Burt          • Contact Phone Number:          Engli          *Legal First Name:       Burt          • Preferred Language:       Engli | stem.<br>V 1982<br>sh V @                              |
| Policies       2       PersonalInformation       3       ProfDesignation       4       ChallengeQuestions         6       ONEMailDirect       7       SetPassword                                                                                                    | Next >>     Cancel       5     ChallengePhone          |

Les champs marqués d'un astérisque (\*) sont obligatoires.

- 1. Saisissez votre titre et votre nom préféré dans les champs appropriés.
- 2. Saisissez votre adresse électronique, votre numéro de téléphone et votre préférence linguistique (par exemple, français ou anglais). Votre adresse électronique et votre numéro de téléphone sont collectés pour pouvoir vous contacter dans le cadre de l'assistance au compte et/ou pour des raisons de sécurité.
- 3. Cliquez sur Next (Suivant) pour continuer.

Remarque : Par défaut, votre deuxième prénom est ajouté à votre prénom dans le champ « Preferred First Name » (Prénom préféré), avec un espace (par exemple, Patricia Lynn). Vous pouvez supprimer votre deuxième prénom du champ « Preferred First Name » (Prénom préféré) et l'ajouter au champ « Middle Names » (Deuxième prénom) si vous le souhaitez. Votre identifiant de connexion ONE ID sera généré sur la base de votre nom préféré au format <u>Prénom.NomDeFamille@ONEID.ON.CA</u>.

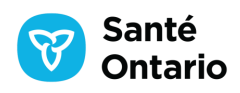

# 4.0 Saisissez votre profession

Les informations relatives à votre titre professionnel seront préremplies en fonction de votre compte OMCO. Les champs suivants sont préremplis et ne peuvent pas être modifiés :

- Organisme de réglementation (c.-à-d. Ordre des médecins et chirurgiens de l'Ontario)
- Numéro d'enregistrement (c'est-à-dire numéro OMCO)

| Profession                                                      |                     |                |
|-----------------------------------------------------------------|---------------------|----------------|
| Select your regulatory college and input your registration numb | er.                 |                |
| Regulatory College                                              | Registration Number |                |
| College of Physicians and Surgeons of Ontario                   | ▼ 100093            |                |
|                                                                 |                     | Add Another    |
|                                                                 |                     | Next >> Cancel |

1. Confirmez que l'organisme de réglementation et le numéro d'enregistrement sont corrects.

Important : Si l'organisme de réglementation et/ou le numéro d'enregistrement présentés à l'écran sont incorrects, cliquez sur le bouton Help (Aide) situé dans le coin supérieur droit de votre écran. Interrompez le module d'auto-inscription et suivez les instructions de la page d'aide pour contacter l'OMCO pour les prochaines étapes.

- 2. Si vous êtes autorisé par d'autres organismes de réglementation de Santé Ontario, vous pouvez associer des titres professionnels supplémentaires à votre compte ONE ID.
  - a. Pour ajouter des licences supplémentaires, cliquez sur **Add Another** (Ajouter une autre).
  - b. Sélectionnez l'organisme de réglementation et saisissez votre numéro de licence associé. Si vous avez saisi des informations incorrectes, cliquez sur **Reset** (Réinitialiser) pour effacer tout le texte de cette ligne.
- 3. Cliquez sur Next (Suivant) pour poursuivre.

# 5.0 Sélectionnez des questions de sécurité et fournissez des réponses

Vous devrez sélectionner cinq (5) questions de sécurité et y répondre.

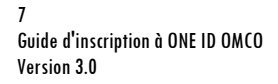

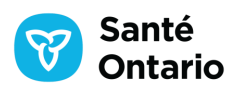

- Trois (3) questions de sécurité en ligne sont utilisées pour vérifier votre identité en ligne;
   vous seul pouvez consulter les réponses à ces questions.
- Deux (2) questions de sécurité du Bureau des services sont utilisées par le Bureau des services de Santé Ontario pour vérifier votre identité par téléphone.

| Graneringe questions are used to verify your identity in, for example, you forget your password. Please select three questions from the drop down lists below and provide an answer. | <ul> <li>Tips for Answers</li> <li>Choose a question only you know the answer to.</li> <li>Choose an answer that is memorable, but not easy to guess.</li> <li>You cannot select the same question more than once. You cannot provide the same answer more than once.</li> </ul> |
|----------------------------------------------------------------------------------------------------|----------------------------------------------------------------------------------------------------|
| Make and model of your first car?                                                                                                    | Honda Accord                                                                                                    |
| What is the name of your first childhood friend?                                                                                                    | ▼ John                                                                                                    |
| What is the first award you ever won?                                                                                                    | ▼ Math                                                                                                    |
| These challenge questions are used by the service desk to verify your ide<br>phone.                                                                                                  | ntity if you require assistance with your account over the                                                                                                    |
| What is your oldest sibling's middle name?                                                                                                    | * 1600                                                                                                    |

- 1. Sélectionnez une question de sécurité dans la liste déroulante de gauche.
- 2. Dans le champ de réponse correspondant, saisissez la réponse à la question.
- 3. Répétez les étapes 1 à 2 pour les quatre (4) questions restantes.
- 4. Cliquez sur **Next** (Suivant) pour continuer.
- 5.1 Conseils pour les questions de sécurité
  - Choisissez des questions dont vous êtes le seul à connaître la réponse.
  - Choisissez des réponses faciles à retenir mais difficiles à deviner. Les réponses en un seul mot sont préférables.
  - Vous ne pouvez pas sélectionner la même question plus d'une fois.
  - Vous ne pouvez pas saisir la même réponse à plusieurs questions.

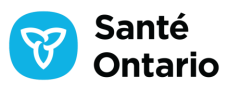

**Remarque :** Si vous avez besoin de mettre à jour ou de modifier vos questions de sécurité ultérieurement, veuillez vous référer au <u>Guide de référence du titulaire de compte ONE ID</u> pour plus de détails.

# 6.0 Saisissez les numéros de téléphone de sécurité

Les numéros de téléphone de sécurité sont utilisés pour vérifier votre identité dans certaines circonstances (par exemple, lors de l'utilisation d'un ordinateur non reconnu). L'ajout d'un ou de plusieurs numéros de téléphone de sécurité à votre compte ONE ID est facultatif. Vous pouvez ajouter jusqu'à un total de trois (3) numéros. Si vous n'avez pas de téléphone disponible à des fins de vérification, cochez la case **Check if you do not have a direct numbe**r (Cochez si vous n'avez pas de numéro direct) pour continuer. Le système vous proposera vos questions de sécurité en ligne.

| Phone                                                                                                    |                                                |
|----------------------------------------------------------------------------------------------------|------------------------------------------------|
| Should ONE® ID need to confirm that it is you using your account, we will either text a code (cellphone) of<br>(landline/cellphone) to your challenge phone number below. You must follow the instructions provided to<br>click <u>here.</u> | or place a call<br>continue. For more details, |
| Phone 1. (123) 456-7980                                                                                                    |                                                |
| Add a number (optional)                                                                                                    |                                                |
| Check if you do not have a direct number, e.g. you have an extension.                                                                                                    |                                                |
|                                                                                                    | Next >> Cancel                                 |

## Veuillez noter que des frais d'opérateur peuvent s'appliquer aux vérifications par téléphone.

- 1. Saisissez votre numéro de téléphone dans le champ **Phone** (Téléphone).
- Si vous souhaitez ajouter plusieurs numéros, sélectionnez Add a number (optional) (Ajouter un numéro [facultatif]).
- 3. Une fois que vous avez ajouté votre (vos) numéro(s), cliquez sur **Next** (Suivant) pour continuer.

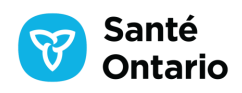

Remarque : Si vous ne pouvez pas accéder à votre téléphone au moment de la vérification, vous pouvez opter pour les questions de sécurité en ligne. Si vous devez mettre à jour ou modifier votre (vos) numéro(s) de téléphone de sécurité ultérieurement, veuillez vous référer au Guide de référence du titulaire de compte ONE ID pour plus de détails.

### Inscription à ONE Mail Direct 7.0

Le service ONE Mail Direct n'étant plus offert par Santé Ontario, veuillez sélectionner Next (Suivant pour) continuer.

| Ontario<br>elealth Ontario<br>cybersante Ontario                                                                                 | ONE ID<br>Identity & Access Management<br>Help Links |
|----------------------------------------------------------------------------------------------------|------------------------------------------------------|
| ONE Mail Direct                                                                                                    |                                                      |
| We are sorry to inform you that the ONE Mail service is no longer offered by Ontario Health. Please select Net to the next step. | xt >> below to continue                              |
|                                                                                                    | Next >> Cancel                                       |
| Policies 2 PersonalInformation 3 ProfDesignation 4 ChallengeQuestions<br>6 ONEMailDirect 7 SetPassword                           | ChallengePhone                                       |

### Créez un mot de passe 8.0

Vous devez maintenant créer un mot de passe que vous utiliserez avec votre identifiant de connexion ONE ID pour accéder à vos services de Santé Ontario.

10

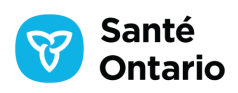

| Please choose a pas<br>never be disclosed or | sword that adheres written down. | to the rules below. To p | revent unauthorized access to your account, your password sho |
|----------------------------------------------|----------------------------------|--------------------------|---------------------------------------------------------------|
| our password will be                         | e valid for one year.            |                          |                                                               |
| 'Password:                                   | ******                           |                          | Password Strength                                             |
| *Confirm Password:                           |                                  | 1                        | 🛷 Must be at least 8 characters long.                         |
|                                              |                                  |                          | One or more lower case letters (e.g. m).                      |
|                                              |                                  |                          | One or more upper case letters (e.g. M).                      |
|                                              |                                  |                          | One or more numbers.                                          |

- Saisissez votre mot de passe dans le champ Password (Mot de passe). Ce mot de passe doit être conforme aux règles de sécurité des mots de passe – une coche apparaîtra à côté de chaque condition remplie :
  - Doit contenir au moins 8 caractères
  - Doit contenir une ou plusieurs lettres minuscules (par exemple, m)
  - Doit contenir une ou plusieurs lettres majuscules (par exemple, M)
  - Doit contenir un ou plusieurs chiffres
- 2. Saisissez à nouveau votre nouveau mot de passe dans le champ **Confirm Password** (Confirmer le mot de passe).
- 3. Cliquez sur **Finish** (Terminer).

**Important :** Votre mot de passe doit être modifié tous les 365 jours. Veuillez vous référer au <u>Guide de référence du titulaire de compte ONE ID</u> pour les étapes à suivre pour changer votre mot de passe.

# 9.0 Recevez votre identifiant de connexion

Votre identifiant de connexion s'affichera. Vous aurez besoin de votre identifiant de connexion et de votre mot de passe pour vous connecter à votre compte ONE ID.

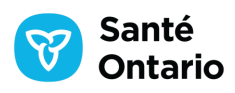

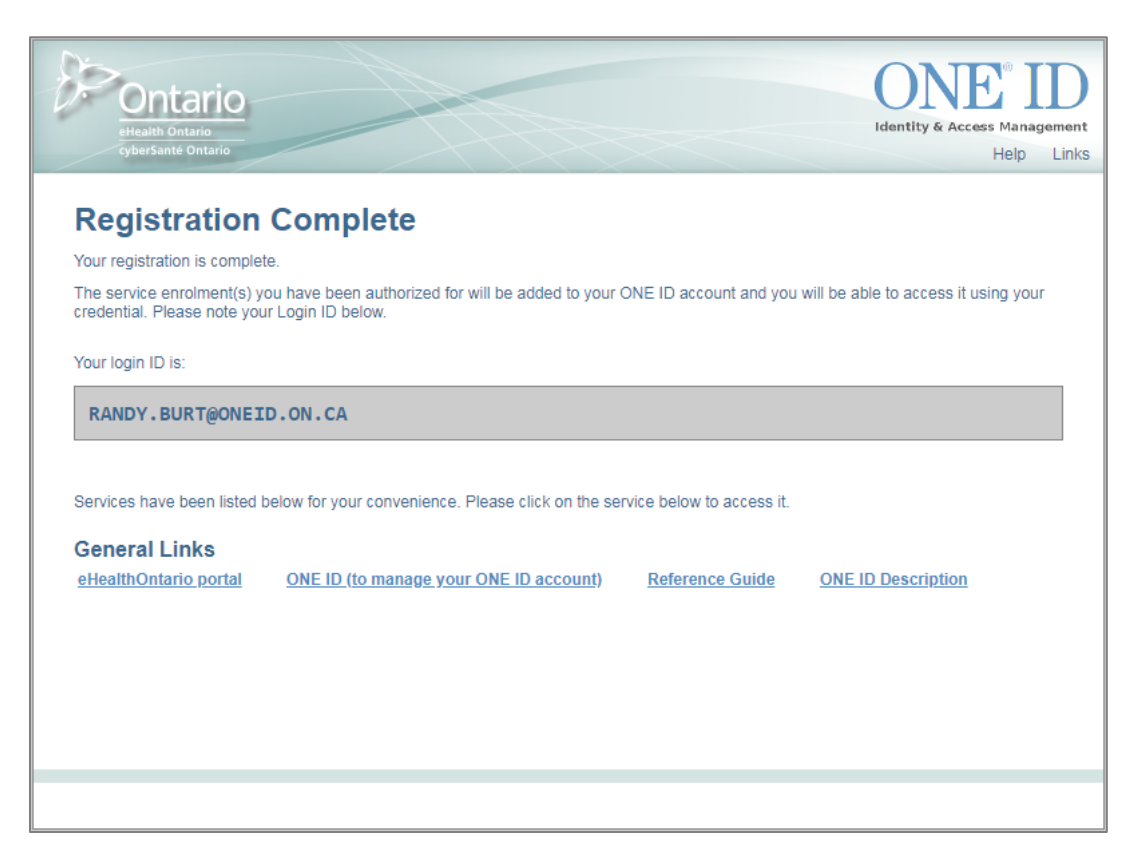

Félicitations! Votre auto-inscription à Santé Ontario ONE ID est maintenant terminée.

# Annexe A – Comptes ONE ID existants

Le module d'auto-inscription de l'OMCO à ONE ID est réservé aux nouvelles inscriptions à ONE ID; les membres existants doivent continuer à utiliser leurs identifiants ONE ID pour accéder aux services numériques de santé. Si vous essayez de créer un nouveau compte, vous serez redirigé vers la page d'accueil en libre-service. À partir de cette page, vous pourrez accéder directement à ONE ID et saisir vos identifiants pour vous connecter.

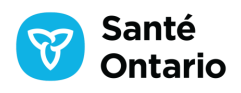

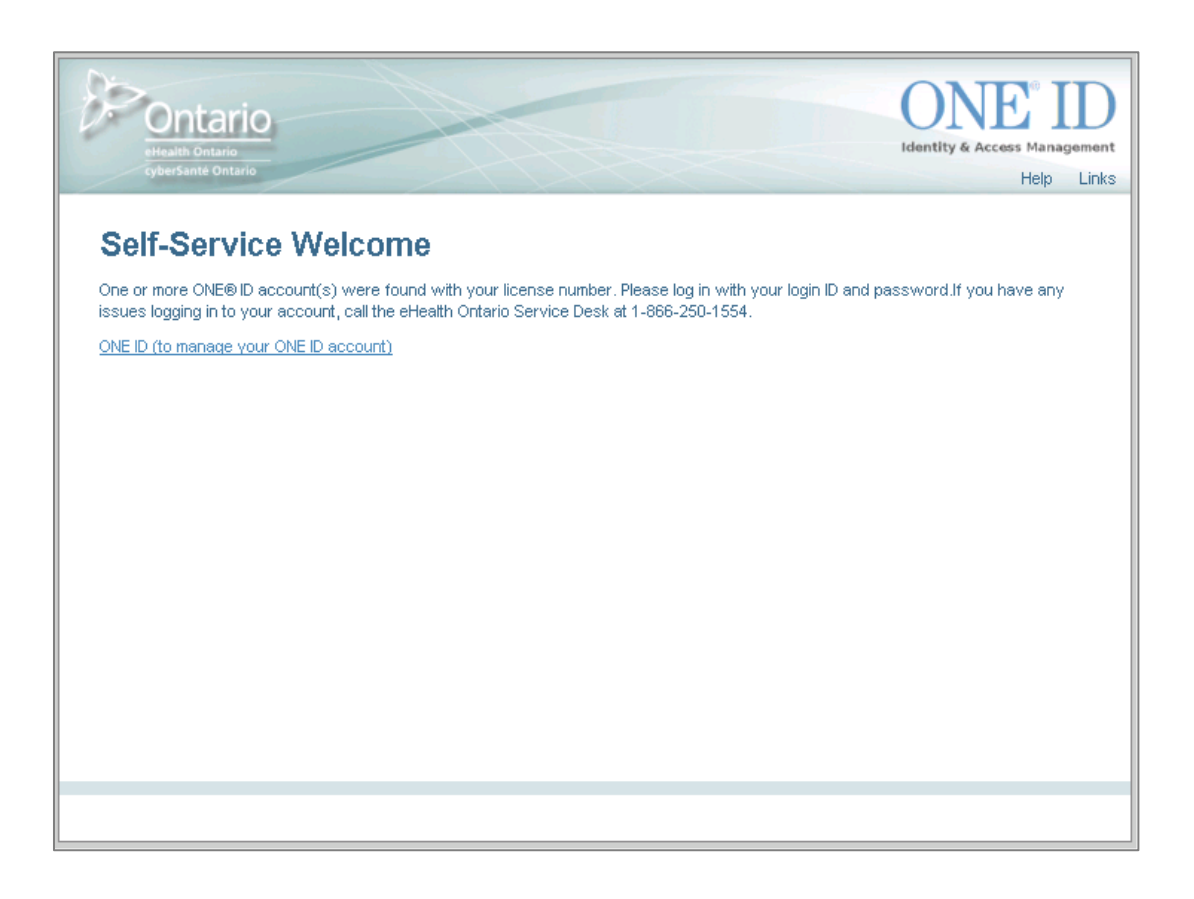

Figure 1.1 – Page de bienvenue en libre-service

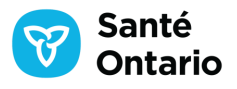

| cyberSant             | té Ontario                                                           | Help L |
|-----------------------|----------------------------------------------------------------------|--------|
| ~ ~ ~                 |                                                                      |        |
| ON                    | EID                                                                  |        |
| Identity & Acce       | ess Management                                                       |        |
| DNE® ID Ident         | tity and access management enables secure access to eHealth services | k.     |
| Please log in v       | with your login ID and password.                                     |        |
|                       |                                                                      |        |
|                       |                                                                      |        |
| *Login:               |                                                                      |        |
| *Login:<br>*Password: |                                                                      |        |
| *Login:<br>*Password: | Login                                                                |        |
| *Login:<br>*Password: | Login<br>Forgot Login ID Forgot Password                             |        |
| *Login:<br>*Password: | Login<br>Forgot Login ID Forgot Password                             |        |
| *Login:<br>*Password: | Login Forgot Login ID Forgot Password                                |        |
| *Login:<br>*Password: | Login<br>Forgot Login ID Forgot Password                             |        |
| *Login:<br>*Password: | Login<br>Forgot Login ID Forgot Password                             |        |

Figure 1.2 – Page de connexion ONE ID

**Remarque :** Si vous avez oublié les détails de votre compte, vous pouvez utiliser les processus « Forgot Login ID » (Identifiant de connexion oublié) ou « Forgot Password » (Mot de passe oublié) pour récupérer vos identifiants de connexion; voir le <u>Guide de référence du titulaire de compte ONE</u> ID pour plus de détails.

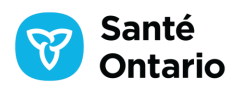